1、点击建行善融商务<mark>企业商城</mark>--融易付</mark>,如下图所示:

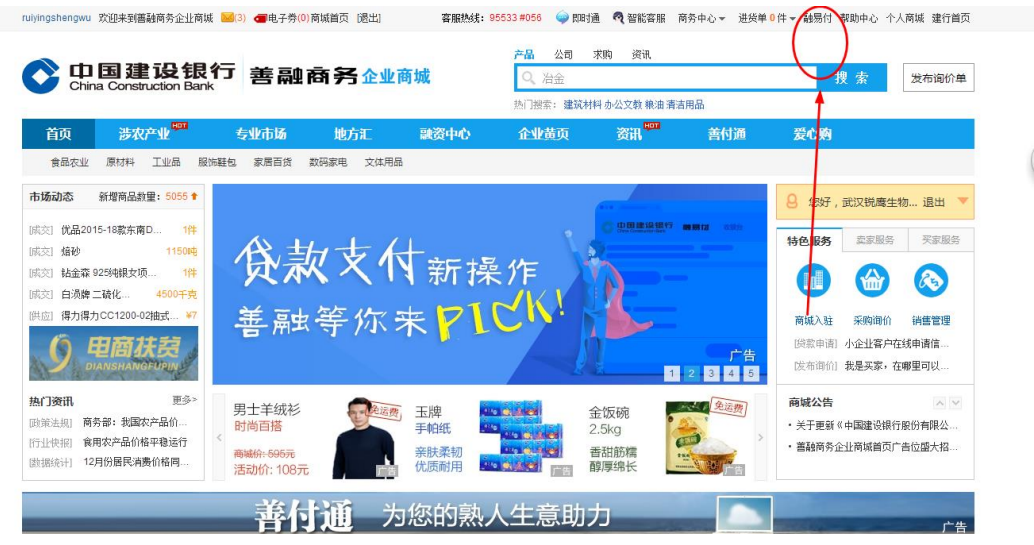

2、进入融易付认证界面,如下图所示:

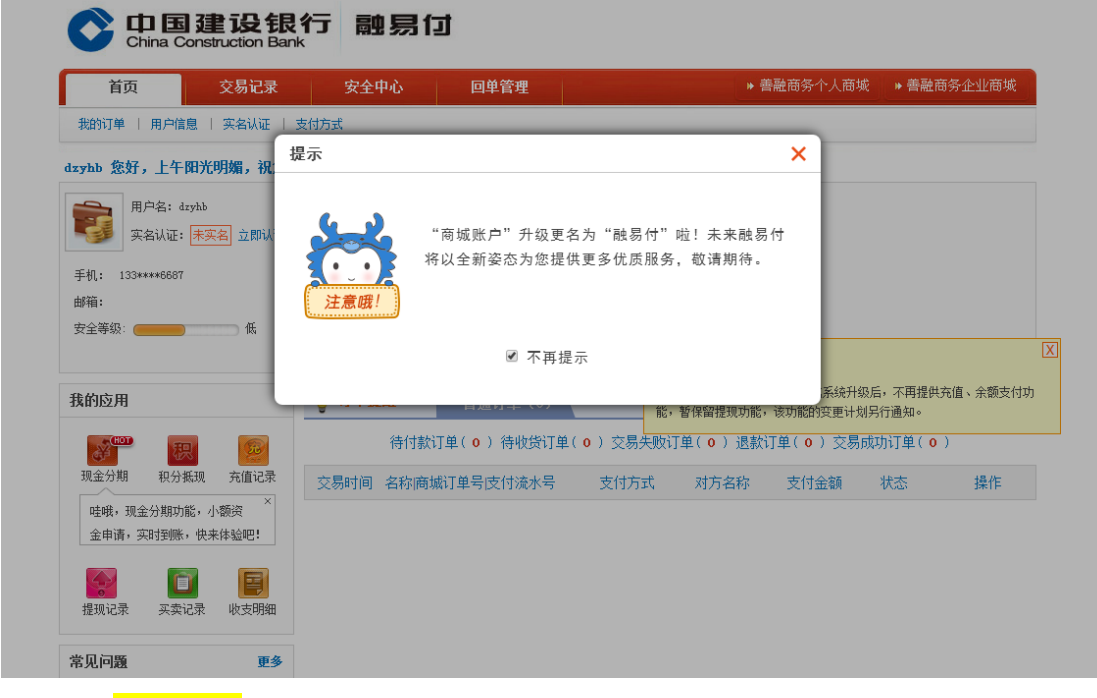

3、点击<mark>立即认证</mark>,如下图所示:

| 首页                                             | 交易记录                                   | 安全中心           | 回单管理                                          |                      | ▶ 善融商务个人商城            | ▶ 善融商务企业商       |
|------------------------------------------------|----------------------------------------|----------------|-----------------------------------------------|----------------------|-----------------------|-----------------|
| 我的订单   用户信息                                    | 1.   实名认证   支                          | 付方式            |                                               |                      |                       |                 |
| yhb 您好,上午刚                                     | 日光明媚,祝您薪才                              | <b>と翻倍!</b>    |                                               |                      |                       |                 |
| ■ 用户名: dzy                                     | yhb                                    | 我的资产           | 力達六月                                          | 场合,000               |                       |                 |
| 受到 实名认证: [                                     | 未存名 立即认证                               |                | 11.00又勿<br>备付金:                               | 0.00                 |                       |                 |
| Ё机: 133****6687                                |                                        |                | 待收款货                                          | 金: 0,00              |                       |                 |
|                                                |                                        |                |                                               | <b>提 现 ●</b> 1. 提现通知 | 1                     |                 |
| 16相:<br>安全等级: (1999-1997)                      | —————————————————————————————————————— |                |                                               |                      |                       |                 |
| ₩ <b>相:</b><br>?全等级:                           | 低                                      |                | 单位: 元                                         |                      |                       |                 |
| <sup>644</sup> :<br>*全等级: <b>(1999)</b><br>的应用 | 低                                      | ♀ 订单提醒         | 单位: 元<br>普通订单(0)                              |                      |                       |                 |
| <sup>944</sup> :<br>2全等级:<br>:的应用              | 低                                      | ♀ 订单提醒<br>待付款; | 单位:元<br>普通订单(o)<br>J单( <mark>o</mark> )待收货订单( | 0) 交易失败订单(0)         | 退款订单( <b>0</b> ) 交易成1 | 力订单( <b>0</b> ) |

4、<mark>插入高级企业网银主管盾-确认证书</mark>,如下图所示:

| 首页                            | 交易记录       | 安全中心        | 回单管理                                                                                                    | * 善融商务个人商城 * 書融商务企 | 业面 |
|-------------------------------|------------|-------------|----------------------------------------------------------------------------------------------------|--------------------|----|
| 1的订单   用户信息                   | 实名认证   支付  | 坊式          |                                                                                                    |                    |    |
| y193 慈好,午后的阳海                 | 光给你更多能量    | t.          |                                                                                                    |                    |    |
| 用户名: facy103                  | S Anni 127 | 企业实名认证 来    | 目网页的消息                                                                                                    |                    |    |
| A: 132****3355                | TERMIN     | 企业网级<br>基础版 | 👔 请插入您的主旨盾或确认数字证书                                                                                                    | Bittis             | 宇  |
| 音:<br>2等级. (1999)<br>分享到: 🚮 🔯 | ⊐ £        | 🕗 通过建行:     | ince in the second second seco | ◎ 使用其他银行企业结算账户认证   |    |
| 的应用                           |            | 立即认识        |                                                                                                    | 立即认证               |    |

第三步:确认证书;

5、<mark>登录企业网银</mark>-输入<mark>客户识别号、操作员代码和登录密码</mark>,如下图所示:

| ● ● ● ● ● ● ● ● ● ● ● ● ● ● ● ● ● ● ● |                                       | 2                                        | 3                                               | 4                       |
|---------------------------------------|---------------------------------------|------------------------------------------|-------------------------------------------------|-------------------------|
| 登录企业网银                                |                                       |                                          |                                                 |                         |
| 3                                     |                                       | 邻正银(丁账)                                  | 验证网银盾                                           | 认证成功                    |
|                                       | 客户识别号:                                |                                          |                                                 |                         |
| 1                                     | · · · · · · · · · · · · · · · · · · · |                                          |                                                 |                         |
| 1                                     |                                       |                                          |                                                 |                         |
|                                       | 4                                     | 金融                                       |                                                 |                         |
| <mark>邦定银行账。</mark><br> 所示;           | <mark>户</mark> -确认网 <sup>。</sup>      | <mark>银盾−设置交</mark> 。                    | <mark>易限额</mark> −点击" <mark>提交</mark>           | "后- <mark>选择证书</mark> , |
|                                       | 记<br>设<br>银<br>行<br>ruction Bank      | 融易付                                      |                                                 | fzqy193 ,欢迎您使用          |
|                                       |                                       |                                          |                                                 |                         |
| 建行企业网银高级                              | 及版认证                                  |                                          |                                                 |                         |
| 0                                     |                                       | -2                                       | 3                                               | 1                       |
| 登录企业网银                                |                                       | 绑定银行账户                                   | 验证网银盾                                           | 认证成功                    |
| 请选择要绑定的                               | 的银行账户                                 |                                          |                                                 |                         |
|                                       | 43001570564050000                     | 288 公司账户五六                               | ~                                               |                         |
|                                       |                                       |                                          |                                                 |                         |
| 确认网银盾                                 |                                       |                                          |                                                 |                         |
| 十連観易付割                                | 2189484738 ↓                          | J課作页的网银盾。<br>過作品网銀盾・21894                | 84735 - 場作品図組后・ 3289                            | 431599                  |
| 王官州和自,                                | 2103404/30                            | 採作以內報道· 21034                            | 1155 ◆ 採住及内部設備・ 5555                            | 101000 V                |
| 设置交易限额                                |                                       |                                          |                                                 |                         |
|                                       | 2全,您可根据不同的                            | 9交易金额,设置需验证的1                            | 网银盾。                                            |                         |
| 为保障交易的                                |                                       |                                          |                                                 |                         |
| 为保障交易到                                | 0.00 -                                | (含)需验                                    | 证网银盾: 2169464735 🗸                              |                         |
| 为保障交易3                                | 0.00 -                                | <ul> <li>(含)需號</li> <li>(含)需號</li> </ul> | 途证网银盾: 2169464735 ✓ 途证网银盾: 2169464735 ✓ 3269431 | 599 🗸                   |

| 请选择您要用的证书  |             |                          | ×      |
|------------|-------------|--------------------------|--------|
| 请在列表中选择证书: |             |                          |        |
| 证书号        | 颁发者         | 证书有效期至                   |        |
| 981747098  | CCB CA ROOT | 2018年06月27日 08:50:07 格林威 | •      |
|            |             |                          |        |
|            |             |                          |        |
|            |             |                          |        |
|            |             |                          |        |
|            |             |                          |        |
|            |             |                          |        |
| -          |             |                          |        |
| 确定         | 取消          | 查看证书                     | 如何选择证书 |
|            |             |                          |        |

7、<mark>验证其他操作员网银盾</mark>,如下图所示;

| 中国建设银<br>China Construction Bank | 行 融易付            |       |               |
|----------------------------------|------------------|-------|---------------|
| 建行企业网银高级版认证                      |                  |       | 公司ニー,欢迎您使用融易1 |
| 0                                | 2                | 3     | 4             |
| 登录企业网银                           | 绑定银行账户           | 验证网银盾 | 认证成功          |
| 验证操作员网银盾                         |                  |       |               |
| 请分别插入网银盾进行验证,                    | 如果您想终止本次认证,请撤销本次 | 欠操作。  |               |
| 操作员网银                            | 盾编号: 2169464735  | 待验证   |               |
| 操作员网银                            | 盾编号: 3269431599  | 待验证   |               |
| 主管                               | 网银盾: 2169464736  |       |               |
|                                  | 确 认              |       |               |

8、网银盾验证通过,则实名认证成功,如下图所示:

| OF IT 国建设银<br>China Construction Ban | 行 融易付             |       |               |
|--------------------------------------|-------------------|-------|---------------|
| 建行企业网银高级版认证                          |                   |       | 公司二一,欢迎您使用融易付 |
| 0                                    | 2                 | 3     | 1             |
| 登录企业网银                               | 绑定银行账户            | 验证网银盾 | 认证成功          |
| 验证操作员网银盾                             |                   |       |               |
| 请分别插入网银盾进行验证,                        | 如果您想终止本次认证,请撤销本次排 | 作。    |               |
| 操作员网销                                | 艮盾编号: 2169464735  | ◎ 已验证 |               |
| 操作员网锁                                | 艮盾编号: S269431599  | ◎ 已检证 |               |
| 主律                                   | 會网银盾: 2169464736  |       |               |
|                                      | 确认                |       |               |

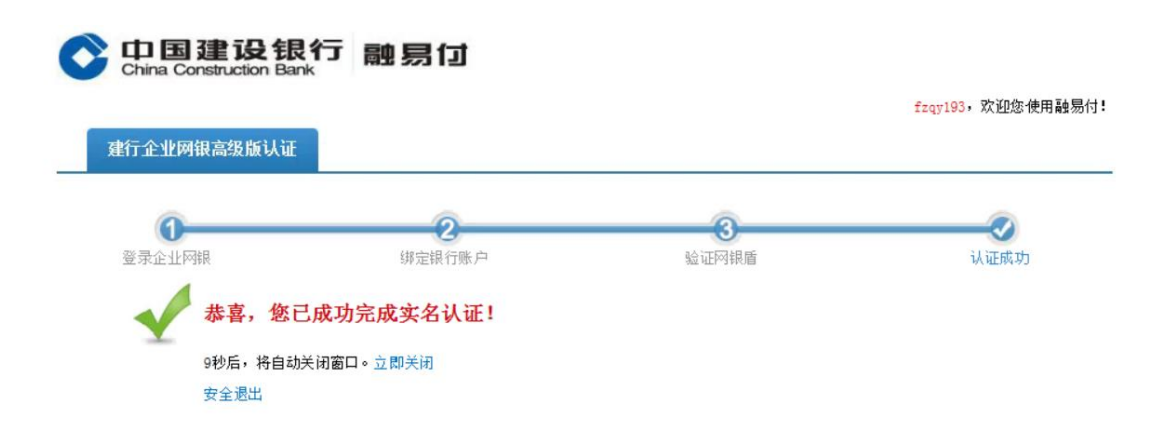